# **HIKVISIO**N

| Title:   | How to Set Wi-Fi Connection of Wi-Fi Camera via<br>Mobile Phone Web Browser | Version: | v1.0 | Date: | 21/04/2020 |
|----------|-----------------------------------------------------------------------------|----------|------|-------|------------|
| Product: | Wi-Fi Camera                                                                |          |      | Page: | 1 of 4     |

### **Préparation**

- 1. Routeur Wi-Fi, téléphone mobile
- 2. Allumez la caméra et attendez que le voyant lumineux de la caméra clignote rapidement en bleu.

# Comment configurer la connexion Wi-Fi d'une caméra Wi-Fi via le navigateur Web d'un téléphone portable ?

#### 1. Connectez le téléphone mobile au point d'accès de la caméra Wi-Fi

- 1) Activer le WLAN du téléphone mobile.
- Sélectionnez le HAP\_xxxxx dans la liste Wi-Fi. Chaque caméra a un point d'accès SSID unique HAP\_xxxxx, xxxxx représente le code de vérification, que vous pouvez trouver sur l'étiquette de l'appareil.
- 3) Entrez le mot de passe du point d'accès, le mot de passe est les 8 derniers caractères du numéro de série sur l'étiquette, par exemple, si le numéro de série du dispositif est D12345678, alors le mot de passe du point d'accès est 12345678.

| D                                                      | <b>I</b> □1 (1830) 2:35 |        |          |         |              |        |        |          | 1      | 1   83) | 2:35      |                   | D 🛱 🕸                                               | <b>I</b> [[    <b>B3</b> ]) 2:35 |
|--------------------------------------------------------|-------------------------|--------|----------|---------|--------------|--------|--------|----------|--------|---------|-----------|-------------------|-----------------------------------------------------|----------------------------------|
| $\leftarrow$ wlan                                      | 1                       |        | - н      | IAP_    | ZFZF         | AJ     |        |          |        |         |           | <i>\</i>          | - WLAN                                              | :                                |
| WLAN                                                   |                         |        | ••••     | •••     |              |        |        |          |        |         | B         | WL                | LAN                                                 |                                  |
| AVAILABLE NETWORKS                                     |                         | C      | She      | ow adv  | anced        | optior | ıs     |          |        |         |           | AV                | AILABLE NETWORKS                                    |                                  |
| HAP_ZFZFAJ<br>Encrypted (requires login/authorization) | <b></b>                 |        |          |         |              |        |        |          |        |         |           | HA                | AP_ZFZFAJ<br>nnected (requires login/authorization) | ()<br>()                         |
| A WIFI<br>Encrypted                                    | () <b>.</b>             |        |          |         |              |        |        |          |        |         |           | A V<br>Enc        | WIFI<br>crypted                                     | 1                                |
| HIK-Office<br>Encrypted                                | <b></b>                 |        |          |         |              |        |        |          |        |         |           | HI                | K-Office<br>crypted                                 |                                  |
| HUAWEI-JNKX4S<br>Encrypted (WPS available)             | 6 🗟                     |        |          |         |              |        |        |          |        |         |           | TP                | P-LINK_2.4G<br>crypted                              | <b></b>                          |
| HAP_D48590130<br>Encrypted                             | <b>?</b>                |        |          | CAN     | CEL          |        |        | CO       | NNEC   | т       |           | HA                | AP_D72821509<br>crypted                             | <b></b>                          |
| HAP_D72821509<br>Encrypted                             | <b>?</b>                | 0      | Secur    | e input | 4            | E      | 6      | 7        | 0      | 0       | Ý         | HU                | JAWEI-JNKX4S<br>crypted (WPS available)             | 6 🤋                              |
| HIK-F803<br>Encrypted                                  | <b>A</b>                |        | 2        | 3       | 4            | 5      | 0      | ()<br>() | 0<br>8 | 9       | "         | xar<br>End        | p2<br>crypted                                       | Â                                |
| xap5<br>Encrypted                                      | <b>?</b>                | ,<br>I | <u>/</u> | ·<br>{  | \ <u>`</u> } | #      | )<br>% | •        | *      | +       | =         | <b>xaş</b><br>Enc | p5<br>crypted                                       | ŝ                                |
| Add network                                            |                         | ~      | ¥        |         |              | •      | ?      |          |        |         | $\otimes$ | Do<br>Enc         | ome_E13242639<br>crypted                            | <b></b>                          |
|                                                        |                         | AE     | sc       | ,       |              | _      |        |          |        |         | ~         | HI                | K-F803<br>crypted                                   | <b>?</b>                         |

© Hangzhou Hikvision Digital Technology Co.,Ltd. All Rights Reserved.

No.555 Qianmo Road, Binjiang District, Hangzhou 310052, China • Tel: +86-571-8807-5998 • Fax: +1 909-595-0788 E-Mail: <u>support@hikvision.com</u> • <u>www.hikvision.com</u>

### **HIKVISIO**N

| Title:   | How to Set Wi-Fi Connection of Wi-Fi Camera via<br>Mobile Phone Web Browser | Version: | v1.0 | Date: | 21/04/2020 |
|----------|-----------------------------------------------------------------------------|----------|------|-------|------------|
| Product: | Wi-Fi Camera                                                                |          |      | Page: | 2 of 4     |

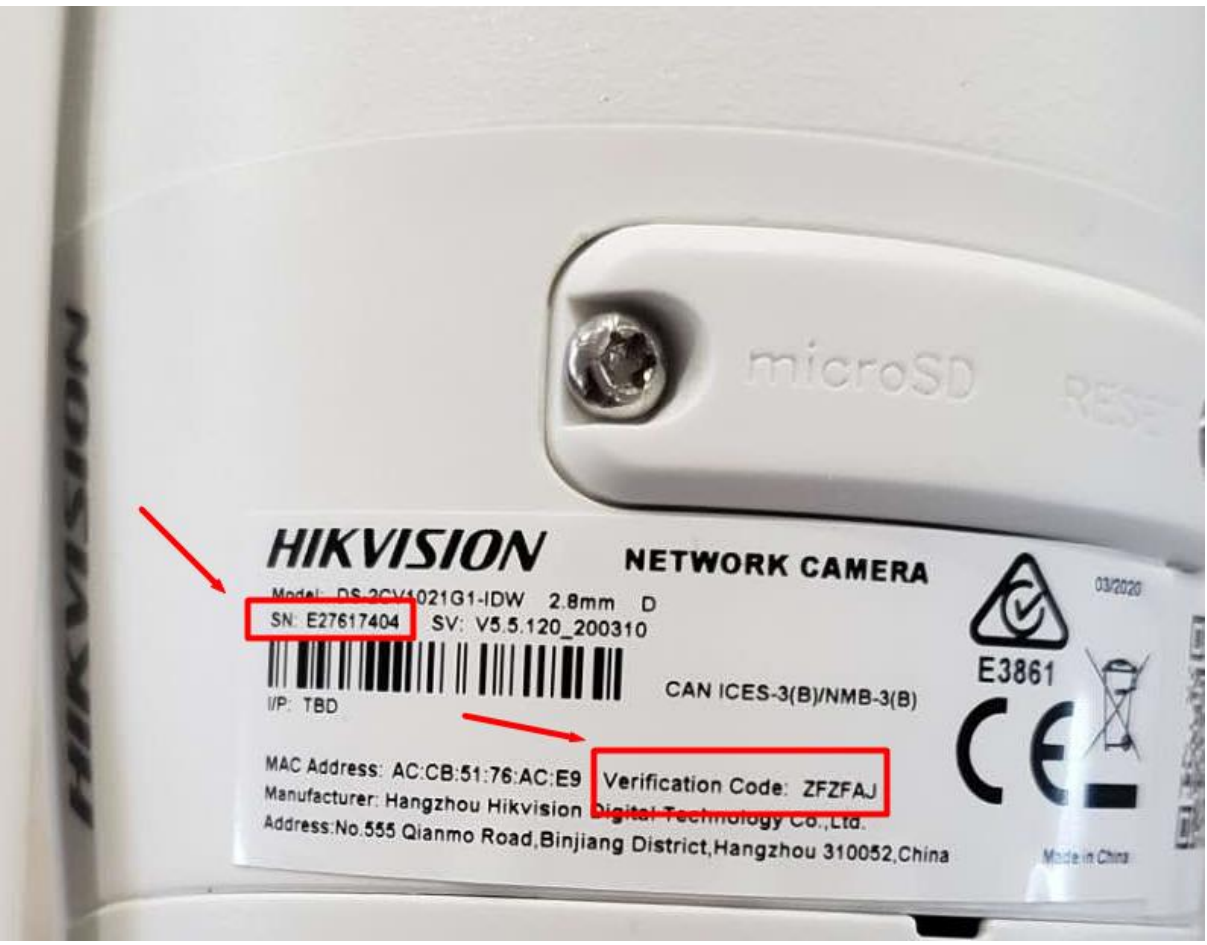

Code de vérification et numéro de série sur l'étiquette

### 2. Configurez la caméra Wi-Fi pour qu'elle se connecte au routeur Wi-Fi

Le navigateur du téléphone mobile s'ouvre automatiquement une fois que le téléphone mobile est connecté au point d'accès de la caméra. Sinon, vous pouvez ouvrir manuellement le navigateur du téléphone mobile, appuyer sur (Rafraîchir), sélectionner le Wi-Fi auquel la caméra doit se connecter et entrer le mot de passe. Le voyant lumineux de la caméra clignotant lentement en bleu signifie que le Wi-Fi est connecté

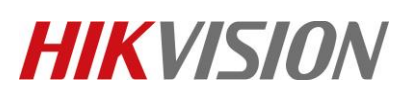

| Title:   | How to Set Wi-Fi<br>Mobile Phone We    | Connection o<br>b Browser | of Wi-Fi Camera via                  | Version:                        | v1.0                                                                                                    | Date:              | 21/04/2020 |
|----------|----------------------------------------|---------------------------|--------------------------------------|---------------------------------|----------------------------------------------------------------------------------------------------|--------------------|------------|
| Product: | Wi-Fi Camera                           |                           |                                      |                                 |                                                                                                    | Page:              | 3 of 4     |
|          |                                        |                           |                                      |                                 |                                                                                                    |                    |            |
|          | 1) <b>(</b> ) ()                       | \$ <b>[</b> { (95)) 11:08 | D 🗟 7                                | <b>≹</b> ] <b>≹ )95</b> 0 11:09 | D 🗟 🕸                                                                                                    | <b>11:09 11:09</b> |            |
|          | 192.168.8.1/doc/page/wifiLogin.asp     | C                         | 192.168.8.1/doc/page/wifiLogin.asp   | C                               | 192.168.8.1/doc/page/wifiLogin.asp                                                                                | 0                  |            |
|          | HIKVISION® Wi-Fi Settings              |                           | HIK VISION    Wi-Fi Settings         |                                 | HIKVISION © Wi-Fi Settings                                                                                        |                    |            |
|          | Choose a Network                       | Q                         | Choose a Network                     | ø                               | Choose a Network                                                                                                  | ø                  |            |
|          | HIK-Office                             | >                         | Connect Wi-Fi                        | ×                               | HIK-Office                                                                                                    | >                  |            |
|          | A WIFI                                 | >                         | SSID A WIFI Password                 | ><br>*****                      | A WIFI<br>Note                                                                                                    | ×                  |            |
|          | HIK-Office                             | >                         | F or 8 to 64 hexadeci<br>characters. | mal                             | Check the status indicator to cl<br>whether Wi-Fi is connected:<br>Slow-flashing blue (about 2 s per              | heck               |            |
|          | HIK-Office                             | >                         | r Connect                            | Cancel                          | flash): Wi-Fi connectd.<br>Fast-flashing blue (about 0.2 s pe<br>flash): Wi-Fi connection failed. P<br>try again. | r ><br>lease       |            |
|          | Dome_E13945283                         | >                         | Dome_E13945283                       | >                               | I                                                                                                    | OK                 |            |
|          | TP-LINK_03BBC6                         | >                         | 1 2 3 4 5 6 7                        | 8 9 0                           | TP-LINK_03BBC6                                                                                                    | >                  |            |
|          | HIK-Office                             | >                         | <u>\ / : ; ( ) \$</u>                | & @ "                           | HIK-Office                                                                                                    | >                  |            |
|          | HIK-Office                             |                           | []{}#%^                              | * + =                           | HIK-Office                                                                                                    | >                  |            |
|          | HIK-Office                             | >                         | ~l¥ ` ? !                            | · 🗵                             | HIK-Office                                                                                                    | >                  |            |
|          | $\leftarrow \rightarrow $ $\bigcirc$ ( | 7 :                       | ABC ,                                | . 🗸                             | $\leftarrow \rightarrow $ $\bigcirc$ 0                                                                            | :                  |            |

### 3. Connectez la caméra au NVR

Connectez le NVR au même segment de réseau que la caméra, activez la caméra et ajoutez-la au NVR, puis vous pouvez prévisualiser et enregistrer la caméra sur le NVR.

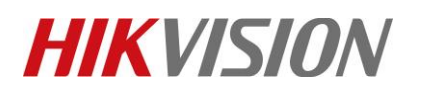

| Title:   | How to Set Wi-Fi Connection of Wi-Fi Camera via<br>Mobile Phone Web Browser | Version: | v1.0 | Date: | 21/04/2020 |
|----------|-----------------------------------------------------------------------------|----------|------|-------|------------|
| Product: | Wi-Fi Camera                                                                |          |      | Page: | 4 of 4     |

### See Far, Go Further HIKVISION Technical Support